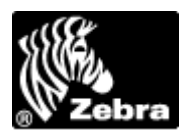

### Title: EPL BASED PRINTERS - LINE MODE vs. PAGE MODE

### Discussions:

Currently there are a small number of EPL-2 based printers that can operate in either Line Mode or Page Mode. The current models supporting Line Mode are LP/TLP2722, LP2824, LP2844 and LP2443. If the printer is in Line Mode you can only send EPL1 commands to it - **not** EPL2 commands. If you want to print through a Windows driver, Create-a-Label or BAR-ONE 6.0 software, you will need to have the printer defaulted to Page Mode. This is the default setting.

### Goals:

Demonstrate the method for toggling printer between line and page mode.

### Facts or Affected Items:

LP/TLP2722, LP2824, LP2844 and LP2443

### Changes:

Firmware version 4.39. If the version used includes the RSS/Datamatrix barcode, Line mode will not be supported and this document will not apply.

## Your printer may be in Line Mode if:

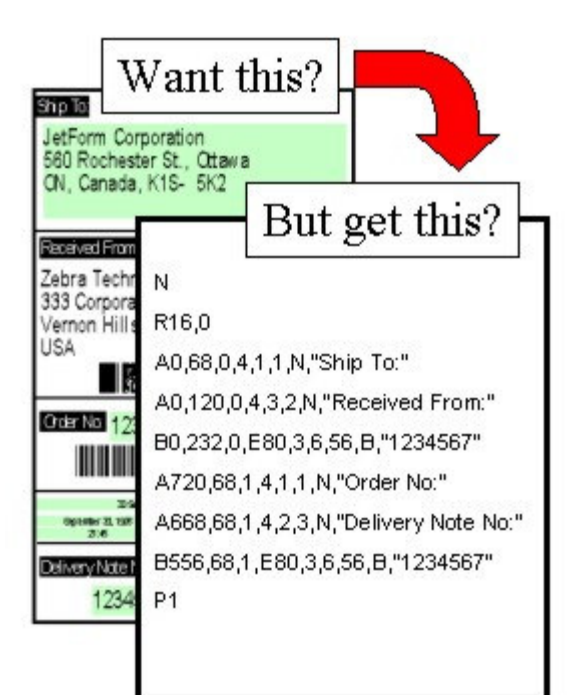

The printer is in Line Mode

# To switch the printer back to Page Mode:

Perform these steps:

- 1. Switch printer's power to "OFF" position (A).
- Press down Feed Button (B) and switch printer's power to "ON" position (A).
- Release the Feed Button when the LED flashes Red.
- When the LED flashes Green, press down the Feed Button.
- 5. When the LED turns Amber, release the Feed Button.
- The printer is now in Page Mode. Now try printing again.

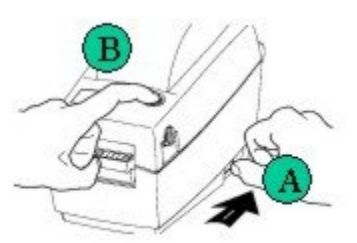

### Details

#### Determining what mode the printer is currently in

To determine the current mode your printer is in, you need to print a configuration label.

- 1. Turn printer power off.
- 2. Press and hold the feed key, then turn power back on.
- 3. After light flashes a couple times release your finger from the feed key.
- 4. Wait for the calibration sequence to end and for the configuration label to print.
- 5. Press the feed key once.
- 6. Near the top of the configuration printout it will show Line Mode or Page Mode.

# How can I tell if the printer is in Line or Page Mode?

Perform Autosense:

- Switch printer's power to "OFF" position (A).
- Press down Feed Button (B) and switch printer's power to "ON" position (A).
- Release the Feed Button when the LED flashes Red.
- 4. Wait for status summary to print.

| 2M03733 V4.04             |
|---------------------------|
| Seriel port:95, N, 8, 1   |
| Page Mode                 |
|                           |
| Image buffer size: 0114K  |
| Emen: 000.0K, 051.4K axl  |
| Gmen: 000K, 0045K axl     |
| Enen: 024K, 0045K avl     |
| 18,0,001 <mark>5</mark> ¥ |
| 34 D10, R000,000 ZT UN    |
| q448 Q251, 018            |
| Option: D                 |
| eFw,x,y,z                 |
| now in DUMP               |

5. Press the FEED key to exit the DUMP mode.

#### Setting the printer to Line or Page Mode

To change the print mode to Line or Page (acts like a toggle switch) follow these steps.

- 1. Turn printer power off.
- 2. Press and hold the feed key, then turn power back on.
- 3. When light starts to flash, release finger from feed key.
- 4. When light starts to flash again, press and hold the feed key until the light turns red (or amber), then release finger from feed key.
- 5. Wait for light to turn solid and press feed key once.
- 6. Check to make sure you are in the correct printer mode by printing a configuration label (Click here for configuration label example Note item C).

Notice: Zebra Technologies Corporation makes no representations about the suitability of this documentation for any purpose. It is provided "as is", for your information only, without warranty of any kind, either expressed or implied, including, but not limited to, implied warranties of merchantability, fitness for a particular purpose and non-infringement.

Date Updated: 11/30/2004 04:27:27 PM